## IRB Protocol Closure Submission Cheat Sheet

Closure when your study is complete, use this submission to close the study. Cayuse IRB will automatically remind you of upcoming expirations.

Making a New Closure Submission:

1. If you need to submit a request to close out your study, login to Cayuse IRB using your CSU password CSU

3. Just like the initial submission, your new submission will have a list of Required Tasks for you to complete before you can submit.

| / Detaile / Submission Details |
|--------------------------------|
| Awaiti                         |
|                                |
|                                |
|                                |
| C                              |
| A                              |
| 1                              |

4. Enter the required information and select COMPLETE SUBMISSION >

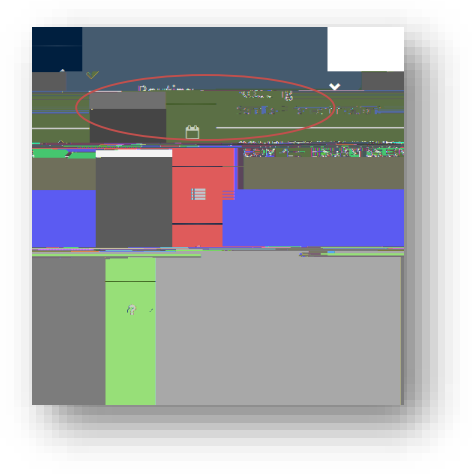

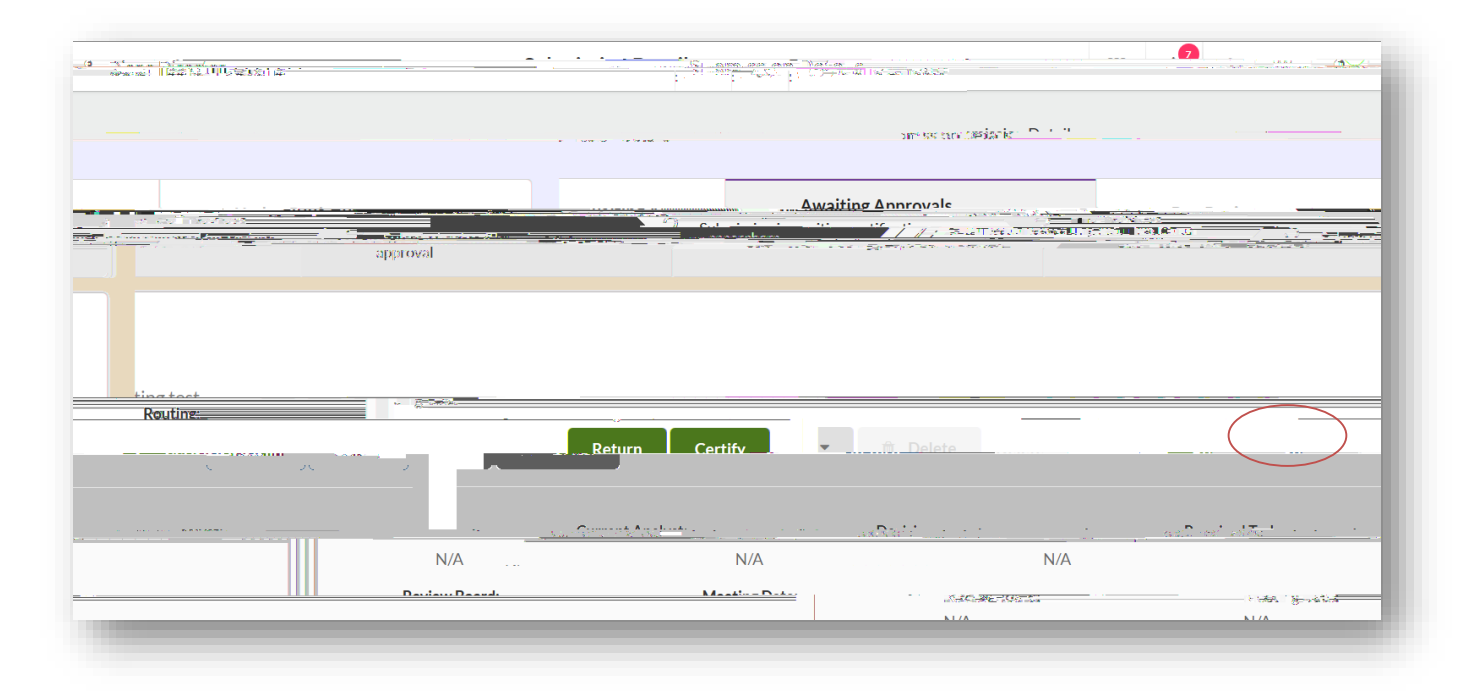

## 5. You will need to confirm the submission and will be brought back to your Submission Details. Click

: cf`questionszd`YLgYWabhLWaTina Avilla Lhft)% L, , ) ! (476`cf`]fV4 Vgi YLghWLh'hYXi "